# Setting a minimum purchase quantity

Last Modified on 26/09/2023 12:51 pm IST

## Overview

This option allows you to set a minimum quantity of your product that must be bought.

This is different to selling in multiples. This option has certain dependencies. The webstore must use drop down menus for quantity selection on product pages and the cart page. Ensuring these are switched on are explained in the process below.

Option works with:

- Fractional quantities;
- Selling in multiples;
- Select quantity input type STRONGLY recommend using drop down -see note at bottom

### How to use this option

This is a three step process.

- 1. We use NScPam to create a new field to take the minimum amount of a product that can be bought.
- 2. We then push the values in this field to the Web Store using a field mapping in NScSync.
- 3. Finally we use the WebStore Manager to switch on the option.

### 1. Setting up PAM

#### a. decimal quantities

Using PAM we set up a new column to take the minumum amount of products that a shopper must purchase. Select the menu item attributes and create a new **string** attribute type. I called mine 'MinAmount'. Populate the newly created field with the minimum amount of this product that shopper can buy. Please use **DOT** <.> as decimal point.

| 🍄 NSc PAM Prof   | essional - Retail Management System Edition                |           |
|------------------|------------------------------------------------------------|-----------|
| File Items Opt   | ions Profiles Attributes Tools Help                        |           |
| 🔰 Enable Filter  | 🕵 Remove Filter 🔰 🛄 Attribute Visibility 🛛 🖋 Commit Change | s 🗙 Disc  |
| Search Fra       | stions: decimal                                            |           |
| Item Lookup Code | Description Departn Categor Custom Fraction                | MaxAm Bra |
| macoun           | 1:25 Macoun Apple FRI 🗸 30-Ve& 1/10                        | 6.5       |
| JWR002           | 18K court ring male Add Attribute                          |           |
| JWR-001          | 18K ring female                                            |           |
| 70-305           | 2006 Audi A6 Midsize                                       |           |
| CARACC05         | 2006 Stratus Sedan   Attribute Name: MinAmount             |           |
| 3001234567892    | 2014 Cadillac STS L                                        |           |
| 70-302           | 2016 Stratus Sedan : Attribute Type: String                | ~         |
| JWC001           | 6 mm Anchor chain                                          |           |
| JWC002           | 9 mm chains bracele                                        |           |
| AWS              | An Awesome Item OK Ca                                      | ancel     |
| 0000000000       | ASA as Sach                                                |           |

#### b. integer quantities and other fractions

Using PAM we set up a new column to take the minimum amount of products that a shopper must purchase. Select the menu item attributes and create an new **integer** attribute type. I called mine MinPurchaseAmount. Populate the newly created field with the minimum amount of this product that shopper can buy.

| File Items Opt  | ions Profiles Attributes Tools | Help           |                                               |                |               |                |                |
|-----------------|--------------------------------|----------------|-----------------------------------------------|----------------|---------------|----------------|----------------|
| • Modify Filter | 😽 Remove Filter 🛛 📗 Attribute  | Visibility 🛛 💋 | Commit Change                                 | is 🗶 Discard   | Changes       |                |                |
| Search Descr    | iption:                        |                |                                               |                |               |                |                |
| ItemLookupCode  | Description /                  | Department N   | la Category Nam                               | e Customizable | LineCost      | LineDetail     | LineTitle      |
| JWR001          | 18K court ring female          | Jewellery      | Rings                                         | False          | 0,0,0         | 20,20,20       | Top, Middle, B |
| JWR002          | 18K court ring male            | Jewellery      | Rings                                         | False          | 0,0,0         | 20,20,20       | Top, Middle, B |
| CARACC01        | 2006 Audi A6 Midsize Sedan     | Automobiles    | Sedan                                         | False          | 0,0,0         | 20,20,20       | Top, Middle, B |
| CARACC02        | 2006 BMW 5Series Midsize Sedan | Automobiles    | Sedan                                         | False          | 0,0,0         | 20,20,20       | Top, Middle, B |
| CARACC03        | 2006 Cadillac STS Large Sedan  | Automobiles    | Add Attribute                                 |                |               |                | Top, Middle, B |
| CARACC05        | 2006 Stratus Sedan R/T         | Automobiles    |                                               |                |               |                | Top, Middle, B |
| CARACC04        | 2006 Stratus Sedan SXT         | Automobiles    |                                               | Top, Middle, B |               |                |                |
| JWC001          | 6 mm Anchor chain              | Jewellery      | Jewellery Attribute Name: MinPurchaseAmount   |                |               | Top, Middle, B |                |
| JWC002          | 9 mm chains bracelet           | Jewellery      |                                               | Top, Middle, B |               |                |                |
| test01          | An item costing 1.49           | Merchandise    | nandise Attribute Type: Checkbox (true/false) |                |               |                |                |
| Canvas          | Canvas 3D Windsor & Newton     | Merchandise    |                                               | Checkbox       | (true/false)  |                |                |
| Customization   | Customization                  | <none></none>  |                                               | String         |               |                |                |
| durango         | Dodge Durango                  | Automobiles    |                                               | Date Field     |               |                | Top, Middle, B |
| engraving       | Engraving                      | (NONE)         |                                               | Float Field    | (or currency) |                |                |

### 2. Using WebSell Sync to push the values to the store

We now use NScSync to push this info to the store.

#### a. decimal quantities

- Open NScSync Configuration from either the button or the menu;
- Click on Advanced->Field Mappings;
- Right click 'Add Field'->'PAM Field...';
- For remote field enter **product\_weblinxcustomtext#**', where # is a number between 1 and 5. It is important that you don't right over an existing field that you are using for something else!. If in doubt ask customer support. Write down the field you slect as you will need to tell WSM later which field you have sent the data.
- In the drop down locate the line called 'nitroasl\_pamtable.####' where #### is the name of the field you created in PAM. In my case the field I selected was called 'nitroasl\_pamtable.MinAmount';
- Press all the relevant OKs and then Sync your store;

#### b. integer quantiites and other fractions

- Open NScSync Configuration from either the button or the menu;
- Click on Advanced->Field Mappings;
- Right click 'Add Field'->'PAM Field...';
- For remote field enter **product\_weblinxcustomnumber#**', where # is a number between 1 and 5. It is important that you don't right over an existing field that you are using for something else!. If in doubt ask customer support. Write down the field you slect as you will need to tell WSM later which field you have sent the data.
- In the drop down locate the line called 'nitroasl\_pamtable.####' where #### is the name of the field you created in PAM. In my case the field I selected was called 'nitroasl\_pamtable.MinPurchaseAmount';
- Press all the relevant OKs and then Sync your store;

| alte Name       Details         AccountReceivable       0 records synchronized.         Category       19 records synchronized.         Currency       WebSell Sync Configuration         Customer       ?         Departmen       Setup         ItemMarket       Freferences         ItemTax       Follow-up Emails         Sync Settings       Sync Costomers         Follow-up Emails       Sync Costomers         Productiva       Customers         Field Mappings       Store         OuanttyDr       StoreDetail         StoreDetail       StoreDetail         Vouchers       Help                                                                                                    | ummary Log                                                                                                    |                                                            |                                                                                                    | ing websiline                                    |                                                                  |                       |
|----------------------------------------------------------------------------------------------------|----------------------------------------------------------------------------------------------------|------------------------------------------------------------|----------------------------------------------------------------------------------------------------|--------------------------------------------------|------------------------------------------------------------------|-----------------------|
| <ul> <li>Category</li> <li>19 records synchronized.</li> <li>Currency</li> <li>Currency</li> <li>Customer</li> <li>Customer</li> <li>Setup</li> <li>Preferences</li> <li>ItemTax</li> <li>ItemType</li> <li>Sync Settings</li> <li>GountityDei</li> <li>SolutityDei</li> <li>ShipTio</li> <li>Store</li> <li>Store</li> <li>Store</li> <li>Store</li> <li>Store</li> <li>Store</li> <li>Store</li> <li>Store</li> <li>Help</li> <li>Methodication</li> </ul>                                                                                                    | Jable Name                                                                                                    | Details                                                    | sized                                                                                                    |                                                  |                                                                  |                       |
| <ul> <li>Currency</li> <li>Curstoner</li> <li>Customer</li> <li>Customer</li> <li>Departmer</li> <li>tem</li> <li>tem</li> <li>tem</li> <li>tem</li> <li>feld Mappings</li> <li>Store</li> <li>Store<td>Category</td><td>19 records synchro</td><td>onized.</td><td></td><td></td><td></td></li></ul> | Category                                                                                                    | 19 records synchro                                         | onized.                                                                                                    |                                                  |                                                                  |                       |
| Item Version Strephysical Strephysical St                                                                                                | Currency<br>Customer<br>Departmen                                                                                                    | nc Configuration                                           |                                                                                                    |                                                  | ?                                                                | ×                     |
| <ul> <li>Ventrypedic</li> <li>Productima</li> <li>Productima</li> <li>Productima</li> <li>QuantityDia</li> <li>Web Orders</li> <li>Web Orders</li> <li>Web Orders</li> <li>Web Orders</li> <li>Notification</li> <li>S</li> <li>Edit Field</li> <li>Delete Field</li> <li>Delete Field</li> <li>S</li> <li>Refresh</li> <li>Import</li> <li>S</li> <li>Revert Table</li> <li>Field Mappings</li> <li>T</li> <li>Add Field &gt;</li> <li>PAM Field</li> <li>Standard Field</li> <li>S</li> <li>Import</li> <li>S</li> <li>Field Mappings</li> <li>Web Orders</li> <li>Notification</li> <li>Field Mappings</li> <li>Field Mappings</li> <li>S</li> <li>Edit Field</li> <li>Delete Field</li> <li>Field Mappings</li> <li>Field Mappings</li> <li>Fie</li></ul>                                                                                                    | <ul> <li>✓ Item</li> <li>✓ ItemMarket</li> <li>✓ ItemTax</li> <li>✓ ItemType</li> <li>✓ ItemType</li> <li>✓ Sync Settir</li> <li>✓ Advanced</li> </ul> | ences<br>s<br>-up Emails<br>ngs<br>Sync<br>allow<br>should | d Mappings<br>can be configured to upload a<br>you to modify what Sync uplo<br>d be used with care as it is for | wide variety o<br>ads to your wo<br>advanced use | of data. The following o<br>ebstore. This configura<br>ers ONLY! | ptions<br>tion dialog |
| <ul> <li>✓ ProductNa</li> <li>✓ QuantityDia</li> <li>✓ SalesTax</li> <li>✓ Shipping</li> <li>✓ Shipping</li> <li>✓ ShipTo</li> <li>✓ Store</li> <li>✓ StoreDetaia</li> <li>✓ Tenders</li> <li>✓ Vouchers</li> </ul> <ul> <li>✓ Help</li> </ul> <ul> <li>✓ Help</li> </ul> <ul> <li>✓ Edit Field</li> <li>✓ Edit Field</li> <li>✓ Delete Field</li> <li>✓ Delete Field</li> <li>✓ Refresh</li> <li>✓ Import</li> <li>✓ Tenders</li> <li>✓ Vouchers</li> </ul> <ul> <li>✓ Help</li> </ul> <ul> <li>✓ Help</li> </ul> <ul> <li>✓ Commands</li> </ul> <ul> <li>✓ OK Cancel</li> </ul>                                                                                                    | Productima Custon                                                                                                    | ners > 1                                                   | I' Add Field                                                                                                    | >                                                | PAM Field                                                        | ^                     |
| • QuantityDity SalesTax           • Motification           • I Delete Field             • Shipping           • ShipTo           • I I Import           • II Import             • StoreDetail           • I I Import           • II Import           • II Import             • Tenders           • II Import           • II Import           • III             • Vouchers           • II Import           • III           • III             • Help           • II           • II           • OK                                                                                                    | ProductNa Web Order                                                                                                    | rs >                                                       | Edit Field                                                                                                    |                                                  | Standard Field                                                   |                       |
| SalesTax   Shipping   ShipTo   Store   StoreDetail   Tenders   Vouchers     Help     OK     Cancel                                                                                                    | QuantityDis Notifica                                                                                                    | ation > ·                                                  | I Delete Field                                                                                                  |                                                  |                                                                  | _                     |
| <ul> <li>Shipping</li> <li>ShipTo</li> <li>Store</li> <li>StoreDetai</li> <li>Tenders</li> <li>Vouchers</li> <li>Help</li> </ul>                                                                                                    | SalesTax                                                                                                    |                                                            | S Refresh                                                                                                    |                                                  |                                                                  |                       |
| Store       StoreDetail         StoreDetail       Enders         Vouchers       Froperties         Help       OK                                                                                                    | ShipTo                                                                                                    | > -                                                        | I Import                                                                                                    |                                                  |                                                                  |                       |
| StoreDetail       > I Vevent hable         Tenders       > I Properties         Vouchers       > I Commands         Help       OK Cancel                                                                                                    | Store                                                                                                    |                                                            | C Revert Table                                                                                                  |                                                  |                                                                  |                       |
| ✓ Tenders ✓ Vouchers ✓ Vouchers ✓ Help ✓ Help OK Cancel                                                                                                    | StoreDetail                                                                                                    |                                                            | I I                                                                                                    |                                                  |                                                                  |                       |
| Vouchers                                                                                                    | V Tenders                                                                                                    | > -                                                        | S Properties                                                                                                    |                                                  |                                                                  |                       |
| Help OK Cancel                                                                                                    | Vouchers                                                                                                    | > -                                                        | Surcecume                                                                                                    |                                                  |                                                                  | ~                     |
|                                                                                                    | Help                                                                                                    |                                                            |                                                                                                    |                                                  | OK Cano                                                          | cel                   |
|                                                                                                    |                                                                                                    |                                                            |                                                                                                    |                                                  |                                                                  |                       |
|                                                                                                    |                                                                                                    |                                                            |                                                                                                    |                                                  |                                                                  |                       |
|                                                                                                    |                                                                                                    |                                                            |                                                                                                    |                                                  |                                                                  |                       |
|                                                                                                    |                                                                                                    |                                                            |                                                                                                    |                                                  |                                                                  |                       |
|                                                                                                    |                                                                                                    |                                                            |                                                                                                    |                                                  |                                                                  |                       |
|                                                                                                    |                                                                                                    |                                                            |                                                                                                    |                                                  |                                                                  |                       |

### 3. Switching on the option in WebStore Manager

We now go to WebStore Manager where we need to ensure that two options are selected. This KB assumes you are using the WSM released May 2013.

Under the menu item Products select the option Product Settings. On this page is a section called Stock Availability.

First select the option called 'Restrict purchasing to in-stock quantity only'. Tick the box and select the option 'Dropdown' in the menu. Press save. If all is well the option title will go green.

Next select the option called 'Set minimum purchase amount'. Again tick the box and select the field that you uploaded the data into (using NScSync) from the menu. It will be called

'product\_weblinxcustomtext#' or 'product\_weblinxcustomnumber#', where # is an integer between 1 and5. If you get unexpected results on your webstore ensure that you are pointing this at the right field.

| WebStore Configuration                                                                                                    |                                                                                                    |
|----------------------------------------------------------------------------------------------------|----------------------------------------------------------------------------------------------------|
| You can manage your WebStore preferences and configuration options here. Please refer to the online documentation before changing any settings.                                                                                                  |                                                                                                    |
| Filter<br>restrict                                                                                                    |                                                                                                    |
| Back to Listing                                                                                                    |                                                                                                    |
| Search Results<br>6 option(s) found:                                                                                                    |                                                                                                    |
| Restrict purchasing to in-stock quantity only                                                                                                    |                                                                                                    |
|                                                                                                    | Description: Disable purchasing of more than the available quantity. more  Restrict purchasing to in-stock quantity only  Save Cancel                                                                                                    |
| Restrict purchasing to quantity multiples only<br>Allow left-over stock below minimum quantity restrictions to be bought<br>Configure StoreProduct Restriction<br>Restrict access to WebStore<br>Restrict, shopper registration by e-mail domain |                                                                                                    |
| Filter<br>minim<br>Back to Listing<br>Search Results                                                                                                    |                                                                                                    |
| 4 option(s) found:                                                                                                    |                                                                                                    |
| Set <b>minin</b> un Purchase Quantity                                                                                                    | Description: If you need to restrict purchasing shoppers from buying single cans<br>out of your six packs, then this is the option you need. You set the<br>smallest quantity purchasable in a field in PAM as explained in the<br>KB Article. more |
| Allow left-over stock below <mark>minim</mark> um quantity restrictions to be bought<br>Enforce <mark>Minim</mark> um Order Amount<br>Customer Password: Set a <mark>minim</mark> um length                                                      |                                                                                                    |
| Curtomer Bavieur, Eilfared Saarch, Edit Templater, All Confin Ontione                                                                                                    |                                                                                                    |

### **Further Explanatory Notes**

# Dashboard

Minimum amounts and selling in multiples can sometimes give results that might not be obvious. For example say you sell widgets in 3's but the minimum amount you sell is 7. The drop down will show the smallest amount that can be bought from your store as 9. To put it another way, the minimum amount you can buy is the next multiple above the minimum amount.

When using this option it is strongly recommended that you use the drop down quantity input method. The reason for this is that on the basket page we ALWAYS allow 0 to be picked, this is to allow the users to remove items from their basket. With text boxes, the user can enter any input above the minimum the text box can take. On basket pages this will allow the user to enter any quantity effectively ignoring the min quantity sellable.